# Kurzanleitung Profilabexperimente F.E. 3/15

Am Einfachsten lernt man das Programm kennen indem man Beispielprogramme aufruft, laufen lässt, analysiert und modifiziert. Hierzu Beispiele von der Webseite laden.

- 1. Programminstallationen
- 1.1 Das Programm ProfilabExpert 4.0 auf dem Rechner installieren.
- 1.2 Die Treiber für das DMM installieren
- 1.3 Treibersoftware für LabJack U3HV installieren. Entweder vom bereitgestellten USB-Stick oder unter <u>http://labjack.com/support/software</u>
  - 2. Anschluss der Messgeräte
    - 2.1 Digitalmultimeter: Mit USB verbinden, Gerät wird selbstständig installiert.

Achtung: Bei mehreren Geräten ist die Zuordnung zu den Profilabeingängen nicht so klar. Sie muss im Betrieb festgestellt werden. Daher empfiehlt es sich auf der Frontplatte immer ein numerisches Display der DMM-Anzeige zu integrieren (siehe unten). Notfalls die USB-Anschlüsse vertauschen.

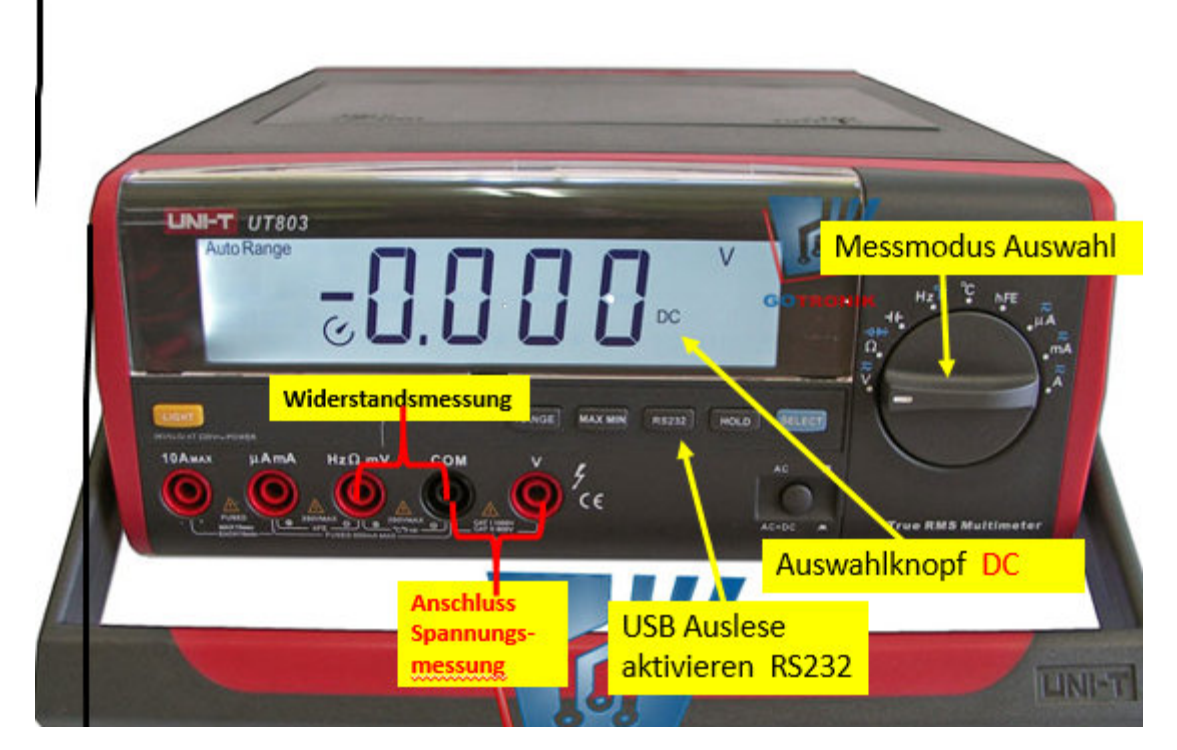

Abb.1: DMM mit wichtigsten Funktionen

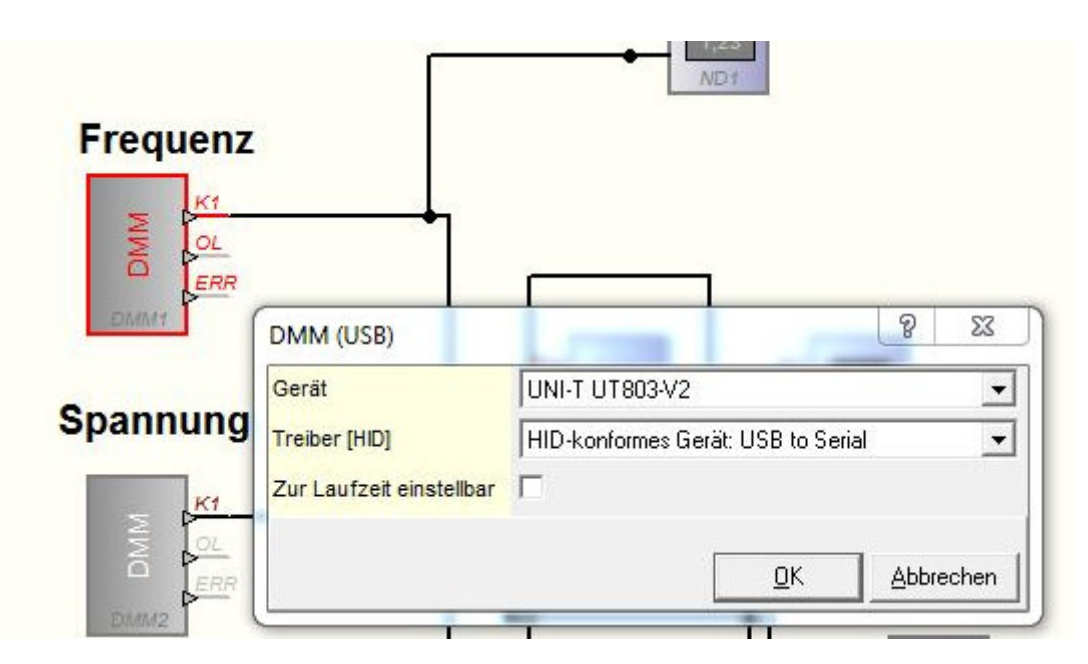

**Abb.2:** Eigenschaften unseres DMM. Der Treiber ,HID-konformes Gerät..' muss ausgewählt werden. Wenn 2 DMM's angeschlossen sind, dann zeigt die Auswahl 2 Mal diesen Text an, den beiden Geräten dann verschiedene Einträge zuordnen!

**2.2 LabJack**: Auch hier wird das Gerät automatisch installiert, sobald der USB-Anschluss erfolgt, wenn die Treibersoftware vorher auf den Rechner geladen wurde.

De Geräteeinstellungen sind nicht trivial. Starten sie daher das Programm LabJackStart aus der Bibliothek. Die Eigenschaften des Geräts sollten dann folgendermaßen aussehen.

| Labla | FIO4<br>FIO5<br>FIO5<br>EI07<br>EI07<br>EI07<br>EI02<br>EI03<br>EI04<br>EI05<br>EI05 | Number of timers enabled<br>Pin offset<br>Base<br>Divisor<br>Timer 0<br>Timer 1 | Timers  Timer clock  H8 MHz  Timer clock  H8 MHz  Timer mode  Period input (32-bit, rising edges)  System timer low read (default mode)  Counter | Floxible FIO 1 [FIO1]<br>Flexible FIO 1 [FIO1]<br>Lonfigurieren<br>0,000 5,000 (Eingang)<br>DK Abbrechen |                         |  |
|-------|--------------------------------------------------------------------------------------|---------------------------------------------------------------------------------|----------------------------------------------------------------------------------------------------|----------------------------------------------------------------------------------------------------|-------------------------|--|
| UST   |                                                                                      | Counter 0 enabled<br>Counter 1 enabled<br>Zur Laufzeit einstellbar              | ₽<br>₽<br>□<br><u>0</u> K <u>A</u> bbrechen                                                                                                    | Flexible mode<br>Neg. Channel<br>Kanal deaktivieren                                                      | Analog IN  Single ended |  |

Konfigurationsfenter rechts

Die oben gezeigte Einstellung mit einem aktivierten Zähler erlaubt die Frequenzmessung über den internen Counter.

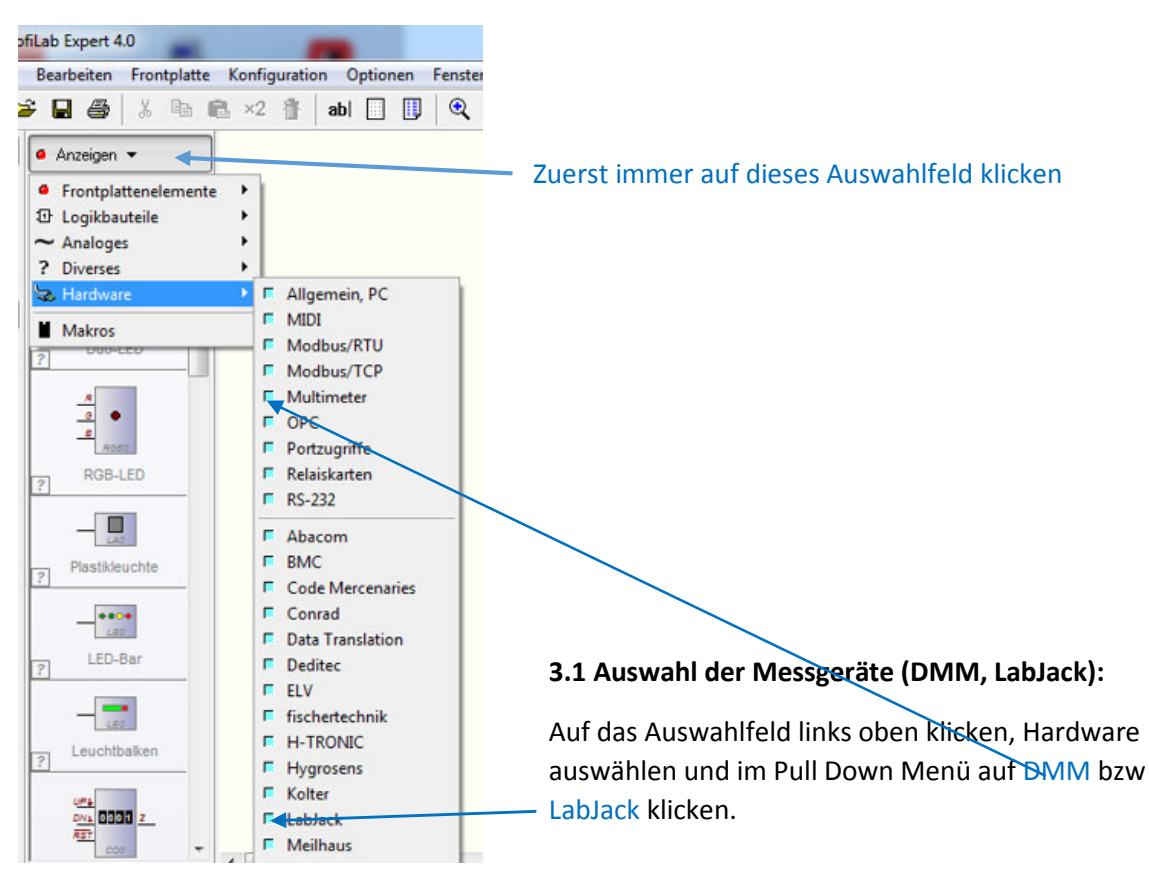

#### 3. Schreiben eines Profilab Programms

#### 3.2 Einfügen des Messgeräts ins Programm

| 🗅 🧀 🖬 🎒                                                                                  | 从 🗈 🖻 ×2 🏦 ∣a                                              | bi 🗌 🕕    | <b>Q Q</b> |
|------------------------------------------------------------------------------------------|------------------------------------------------------------|-----------|------------|
| + Q<br>→ Multime<br>COM<br>↓<br>↓<br>↓<br>↓<br>↓<br>↓<br>↓<br>↓<br>↓<br>↓<br>↓<br>↓<br>↓ | 21<br>427<br>427<br>427<br>427<br>427<br>427<br>427<br>427 |           |            |
| DMM (USB)                                                                                |                                                            | 8         | 25         |
| Gerät                                                                                    | UNI-T UT803-V2                                             |           | -          |
| Treiber [HID]<br>Zur Laufzeit einstellba                                                 | HID-konformes Gerät: USB                                   | to Serial | •          |
|                                                                                          | 0                                                          | к ды      | brechen    |

DMM: Multimeter auswählen und auf das

Symbol Multimeter (USB) klicken  $\rightarrow$  das

DMM Symbol wird in das Programmierfeld kopiert und kann da beliebig platziert werden.

Rechtsklick auf dieses Symbol → Eigenschaften auswählen. Unter Gerät den richtigen Typ auswählen (siehe Abb. rechts)

Und durch Klick auf Treiber ,HID-konformes

Gerät ...' auswählen'

Auch das LabJack-Gerät kann so ins Programmierfeld kopiert werden.

#### 3.3 Anzeigen von Messwerten

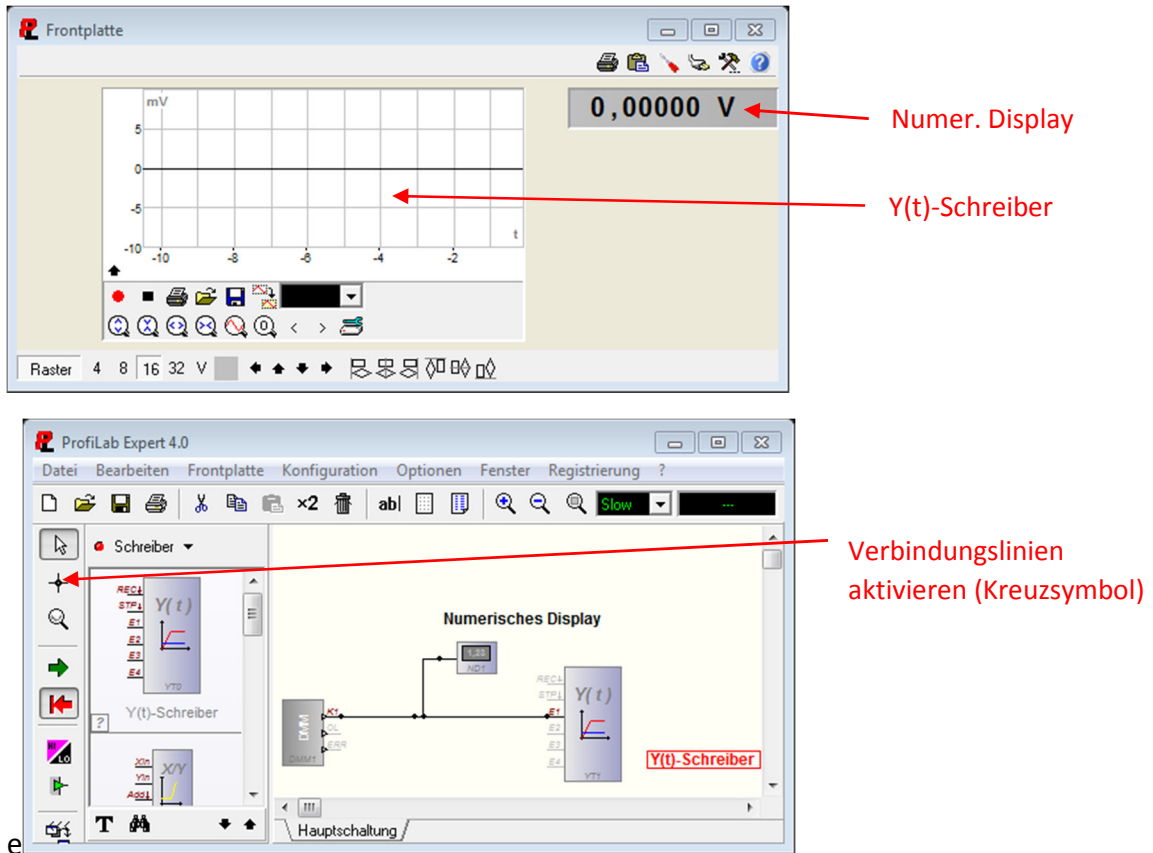

## Frontplattenelemente $\rightarrow$ Anzeigen $\rightarrow$ Numerisches Display

# Frontplattenelemente $\rightarrow$ Schreiber $\rightarrow$ Y(t)-Schreiberfestlegen.

Messgerät mit den Anzeigen verbinden: Klick auf ,Kreuzsymbol', Start und Verbindungpunkte mit Linksklick festlegen. Exit mit Rechtsklick.

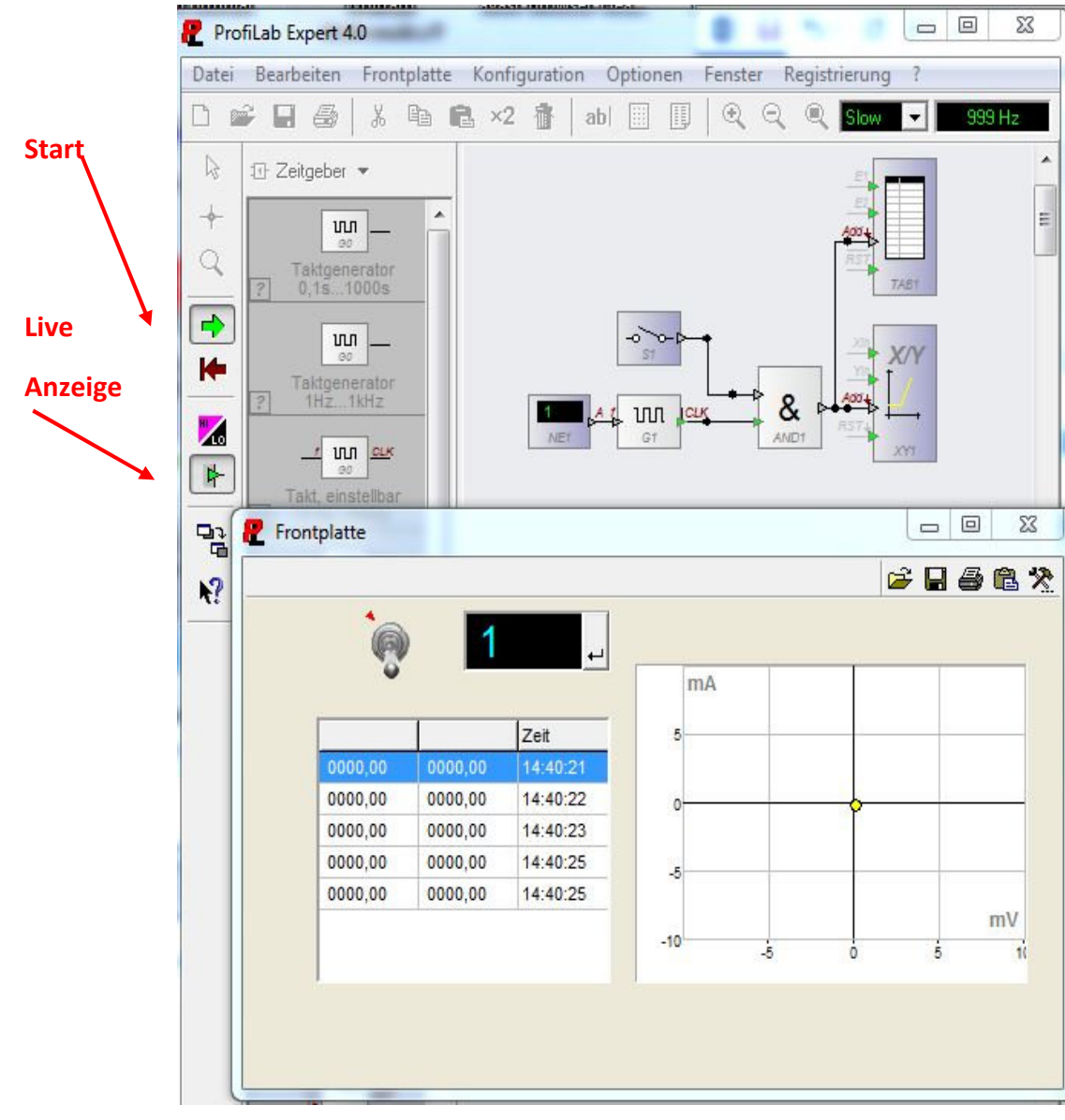

#### 3.4 X-Y Plot und Tabellenausgabe

X-Y-Plotter: Frontplattenelemente  $\rightarrow$  Schreiber  $\rightarrow$  X-Y Plot

Tabelle:Frontplattenelemente  $\rightarrow$  Anzeigen  $\rightarrow$  Tabelle.Rechtsklick auf Tabelle  $\rightarrow$ 

Eigenschaften  $\rightarrow$  Anzahl der Eingänge wählen und Spalten beschriften.

Taktgeber einstellbar: Logikbausteine → Zeitgeber

Frequenz festlegen durch: Frontplattenelemente  $\rightarrow$  Bedienung analog  $\rightarrow$  Numerische Eingabe. Start/Stop durch Schalter: : Frontplattenelemente  $\rightarrow$  Bedienung analog  $\rightarrow$  Schalter

Zeitgeber und Schalter mit UND verknüpfen: Logikbauteile  $\rightarrow$  Gatter  $\rightarrow$  AND

## 3.5 Fehler suchen

Fehler im Programm lassen sich gut finden durch die live Anzeige (siehe Abb. oben). Wenn diese nach dem Start des Programms aktiviert wird, dann werden die Werte auf allen

Leitungen und den Ein-/Ausgängen angezeigt, Wenn man mit dem Mauszeiger (Lupensymbol) drüber fährt. Ein häufiger Fehler sind Leitungen, die nicht richtig verbunden oder unterbrochen sind.

Vorschlag: Starten sie zum Trainingsbeginn das Programm Beispiel Messgrösse und Temperatur aus der Datei Profilabbeispiele. Zum Test brauchen sie 2 DMM. Die Datei enthält viele andere Beispiele, die sich leicht für neue Anwendungen modifizieren lassen.

Schließlich gibt das File BaubloeckeProfilab in derselben Datei nützliche Hilfen.

4 Experimentsheets:

Anhang: einige Baublöcke für Profilab

Einige Experimente und Ergebnisse finden sie unter Experimentsheets.

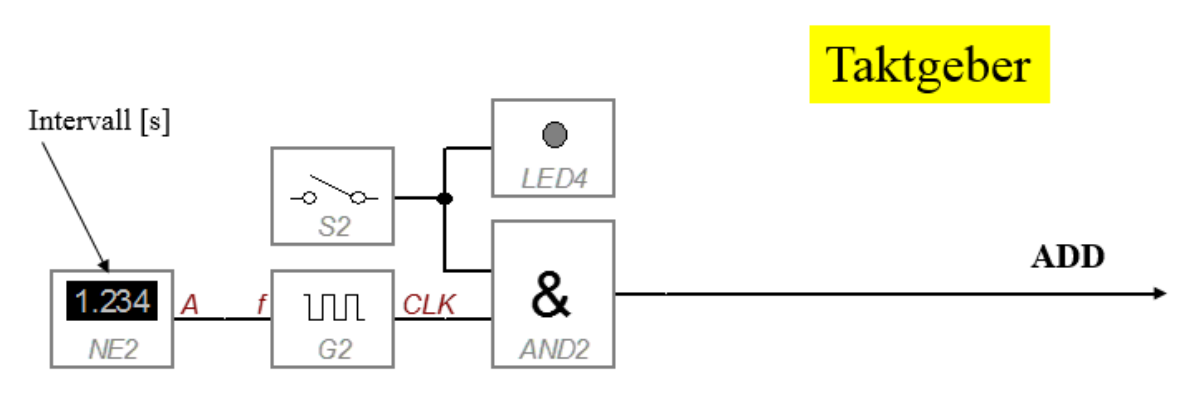

Taktgeber zur Datenregistrierung  $\rightarrow$  ADD – Eingang (Startknopf und Einstellbares Zeitintervall)

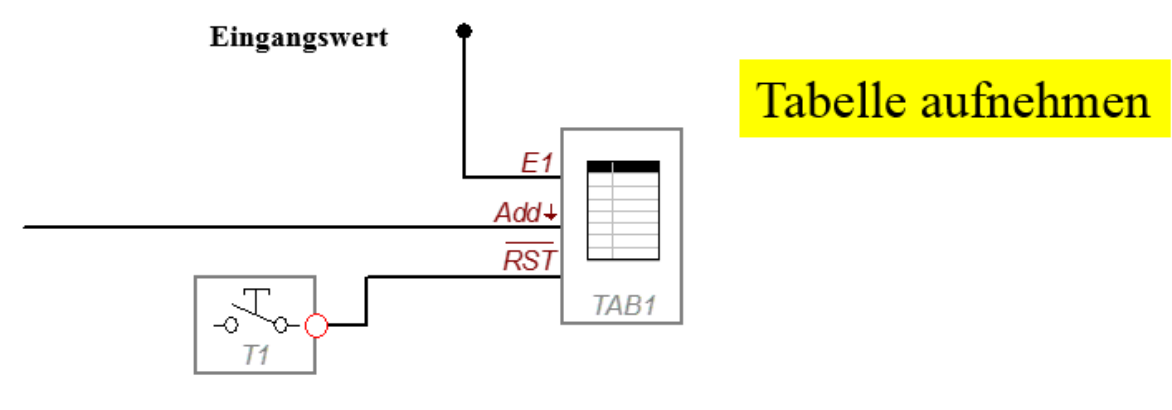

Reset

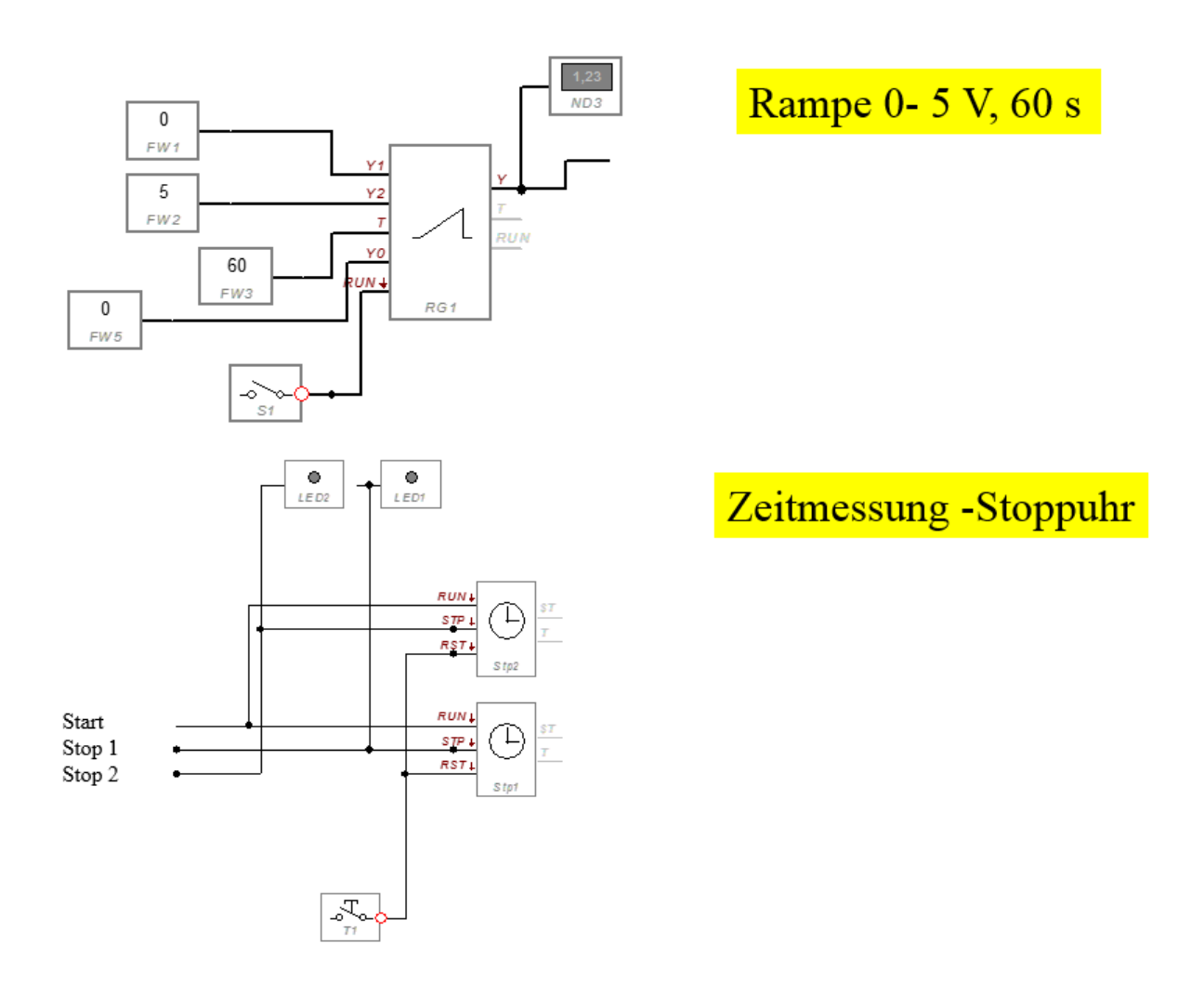

**Frequenzmessung innerhalb Profilab**: Diese Funktion ist ziemlich versteckt! Sie finden den Frequenzzähler unter:

#### Anzeigen $\rightarrow$ Diverses $\rightarrow$ Diverses $\rightarrow$ Frequenzzähler

Vor dem Zählen müssen sie das Signal noch digitalisieren durch einen einstellbaren Diskriminator. Es empfiehlt sich außerdem zur besseren Frequenzmessung über mehrere Zyklen zu mitteln.

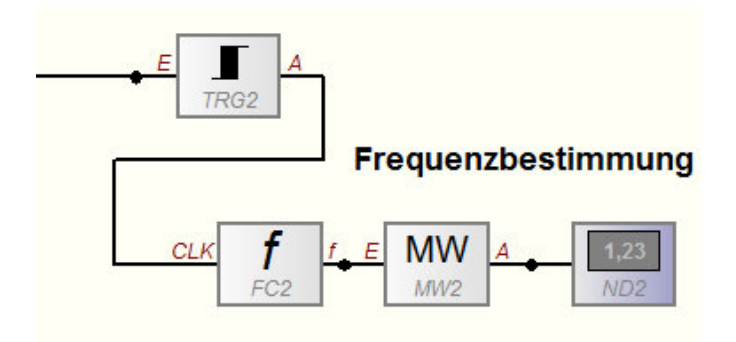